# 一、注册 UDI 公共平台,申请企业代码

1.1 注册

在浏览器中输入平台系统网址: https://udi.idcode.net/,进入平台系统 首页,右上角点击登录或注册。

完成注册登录后,即可进入到平台系统主页。

| ( |                    | 公共平台                      |      |                                            |                          | [9:00-17:30]<br><b>400-8700-997</b> 登录 注册 |      |      |                                         |
|---|--------------------|---------------------------|------|--------------------------------------------|--------------------------|-------------------------------------------|------|------|-----------------------------------------|
|   | 首页                 | 编码申请                      | 包装关联 | 追溯防伪                                       | 窜货报警                     | 服务报价                                      | 设备服务 | 法规学习 |                                         |
|   | 中关村工信<br><b>医疗</b> | 二维码技术研究<br>器械[<br>部能快速上手的 |      | <sup>国公示发码机</sup><br>示识U<br><sup>R平台</sup> | <sup>g) 发布</sup><br>DI公: | 共平台                                       |      |      | 免费获取UDI及第23<br>UDI交流路等<br>与专家交流<br>在线咨询 |

1.2 申请企业代码

账号注册并成功登录后,需要先完善企业基本信息,并上传企业营业执照。 系统会根据所上传的信息与营业执照进行匹对审核,并向企业发放UDI\_IDcode 企业代码,该企业代码全球唯一,并永久有效。

|                                                                       |                         | (1412)                                          |  |  |  |  |  |  |  |
|-----------------------------------------------------------------------|-------------------------|-------------------------------------------------|--|--|--|--|--|--|--|
| 器 医疗器械唯一标识管理平台                                                        |                         |                                                 |  |  |  |  |  |  |  |
| * 🔎 🖉 😤                                                               | 企业备案 账号信息 药监局           | API 编辑企业介绍 编辑主打产品                               |  |  |  |  |  |  |  |
| ・ 账号管理         ・         ・         企业备案         ・         ・         ・ | 您当前操作 » 剑 <sub>觱篥</sub> |                                                 |  |  |  |  |  |  |  |
| 账号信息                                                                  | 制造商编码(MA):              | MA.156.M0.100287                                |  |  |  |  |  |  |  |
|                                                                       | 营业执照上传:                 | 上传前先用PS处理成等比例图片后上传,默认比例100°70、600°420、800°560像素 |  |  |  |  |  |  |  |
| 编辑主打产品                                                                |                         |                                                 |  |  |  |  |  |  |  |
| ■ 使用指南 ~                                                              | 医疗器械生产企业名称:             | 发展更好医疗器械有限公司                                    |  |  |  |  |  |  |  |
| IN CASE                                                               |                         |                                                 |  |  |  |  |  |  |  |

## 二、包装关联 DI 生成

#### 3.1 梳理企业产品信息

因为 DI 编码需要关联企业产品的信息,其中包括产品名称、型号规格、注 册证号等信息,因此需要提前准备好这些信息。

| <b>鼹</b> 医疗器械唯一标识管理平台 |                         |                   |                        |                                                       |  |  |  |  |  |  |
|-----------------------|-------------------------|-------------------|------------------------|-------------------------------------------------------|--|--|--|--|--|--|
| * 🖉 🛃 😫               | 添加DI DI列表 批量添加DI 添加国际DI | 国际DI列表 批量添加国际DI 批 | 量更改DI信息                |                                                       |  |  |  |  |  |  |
| 🗞 账号管理 🗸 🗸            |                         |                   |                        |                                                       |  |  |  |  |  |  |
| ● 使用指南 ~              | 心:当月/J架作 》添加医疗器械品类      |                   |                        |                                                       |  |  |  |  |  |  |
| IIIII DI注册 ~          | 请选择惩制□1 ✓ + 叙刻□1        |                   |                        |                                                       |  |  |  |  |  |  |
| DI管理 ~                | 产品标识基本信息                |                   |                        |                                                       |  |  |  |  |  |  |
| · 添加DI<br>DI列表        | *产品标识编码体系名称:            | MA码 (IDcode) 🗸    | 2 标识数体:                | <ul> <li>✓ 二维码</li> <li>□ 一维码</li> <li>□ R</li> </ul> |  |  |  |  |  |  |
| 批量添加DI                | *最小销售单元产品标识:            | 系统自动分配            | *产品标识发布日期:             | 2022-04-13                                            |  |  |  |  |  |  |
| 添加国际DI 国际DI列表         | *最小销售单元中使用单元的数量:        | 必填:最小销售单元中使用单元的数  | (使用单元产品标识:             | 不填则系统自动生                                              |  |  |  |  |  |  |
| 批量添加国际DI              | *是否有本体直接标识:             | ○是 ●否             | ▲体产品标识与最小销售单元产品标识是否一致: | ●是 ●否                                                 |  |  |  |  |  |  |
| 批量更改DI信息              | 本体标识:                   | 不填则系统自动生成         | 2                      |                                                       |  |  |  |  |  |  |

### 3.2 关联码生成

根据编码体系以及产品的选择确定需要关联的产品编码信息。根据本次生产任务确定产品包装级别来生成有关联关系的 UDI 编码。

#### 3.3 关联码管理

已关联的信息通过列表进行内容展示,展示产品名称、关联时间、关联比例,数据支持下载,下载格式为 Excel 格式或者文本格式,支持删除,删除已经关联的数据,重新建立关联关系。